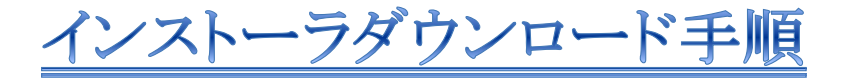

- 1. インストーラダウンロードの画面、「フルインストールのリンク」を右クリック
- 2. 「対象をファイルに保存(A)」を選択
- 3. 任意の場所にファイルを保存
- 4. 下図のような警告が出た場合、「操作(A)」を選択

| ~ | Office365.exe はダウンロードしたユーザー数が少ないため、PC に問題を起こす可能性があります。 |                |                | ×                     |
|---|--------------------------------------------------------|----------------|----------------|-----------------------|
| V |                                                        | 削除( <u>D</u> ) | 操作( <u>A</u> ) | ダウンロードの表示( <u>V</u> ) |

5. 下図のような警告がでた場合、「その他のオプション」を選択

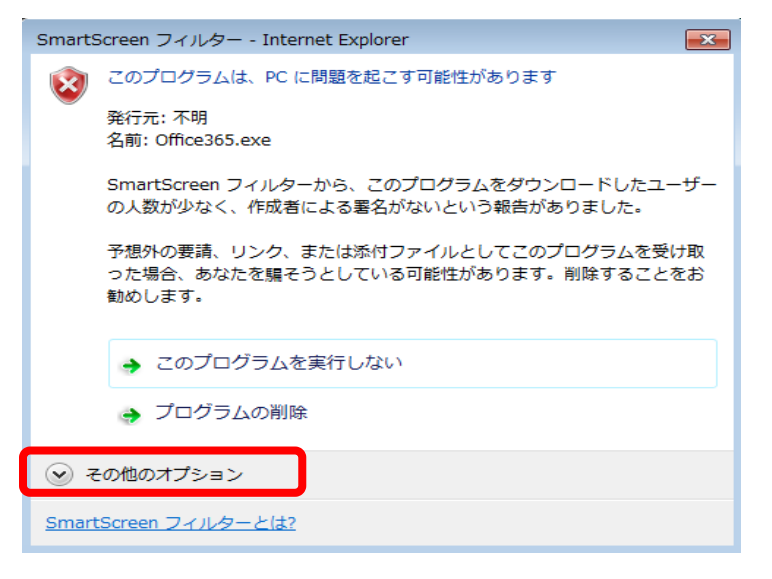

6. 「実行」を選択

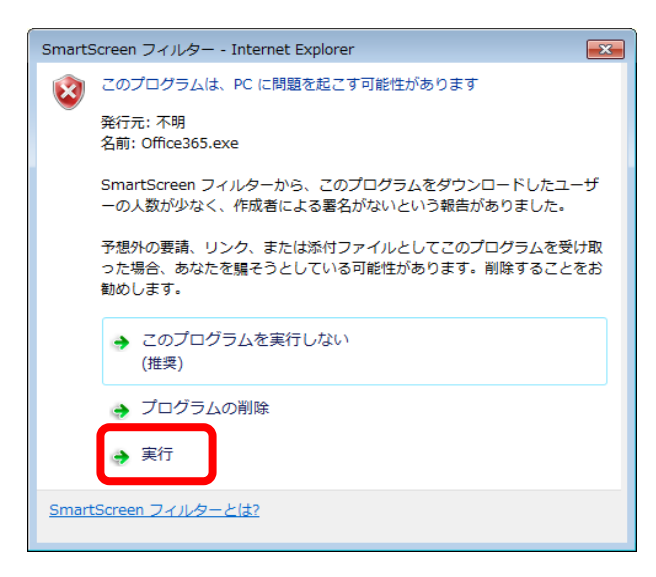

## 7. 展開を選択

| Lhaplus Self Extractor                                                                                                    | ×              |
|----------------------------------------------------------------------------------------------------|----------------|
| 展開先のフォルダ(D):                                                                                                    |                |
|                                                                                                    | 参照( <u>B</u> ) |
| 展開されるファイル(E):                                                                                                    |                |
| Office365¥Office*Data¥16.0.10827.20150¥i320.cab<br>Office365¥Office*Data¥16.0.10827.20150¥i321041.cab<br>Office365¥Office*Data¥16.0.10827.20150¥i321041.cab<br>Office365¥Office*Data¥16.0.10827.20150¥i321041.cab<br>Office365¥Office*Data¥16.0.10827.20150¥s321041.cab<br>Office365¥Office*Data¥16.0.10827.20150¥stream.x86ja-jp.dat<br>Office365¥Office*Data¥16.0.10827.20150¥stream.x86ja-jp.dat<br>Office365¥Office*Data¥16.0.10827.20150¥stream.x86ja-jp.dat<br>Office365¥Office*Data¥16.0.10827.20150¥stream.x86ja-jp.dat<br>Office365¥Office*Data¥32.cab<br>Office365¥Office*Data¥32.cab<br>Office365¥Office\$Data¥32.cab<br>Office365¥Office\$Data¥32.cab<br>Office365¥Office\$Data¥32.cab<br>Office365¥Office\$Data¥32.cab<br>Office365¥Office\$Data¥32.cab<br>Office365¥Office\$Data¥32.cab<br>Office365¥Office\$Data¥32.cab<br>Office365¥Office\$Data¥32.cab | lat            |
|                                                                                                    |                |
|                                                                                                    |                |
| 展開(E)                                                                                                    | 終了(凶)          |
|                                                                                                    |                |

8. Office365 Pro Plus 導入支援利用者マニュアル 9 ページ 3.2.-3) へ